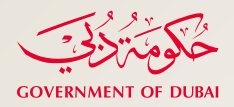

سلطــة مدينـــة دبـــي الطبيـــة Dubai Healthcare City Authority القطاع التنظيمي - Regulatory

## Masaar User Guide

How to create sub-user for sick leave

# Create an Account to Facility Coordinator [Facility]

This section is targeting HEALTHCARE PROVIDERS to provide them with detailed guidelines on how to create Sub accounts for their facility coordinators.

- Start executing the following steps
- 1. Log on to Masaar portal with your account credentials as a facility.

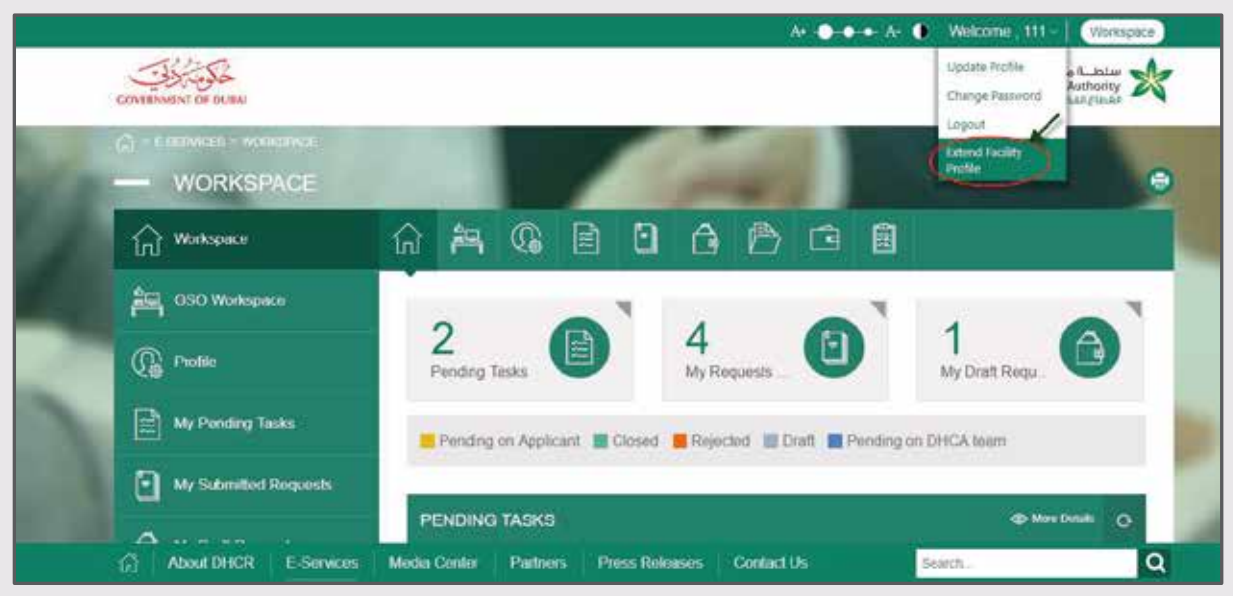

Figure 1: Facility Workspace (Create an Account to Facility Coordinator)

click the arrow icon  $\lor$  >> Extend Facility Workspace 2. At the top of page, next to Profile.

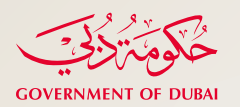

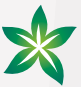

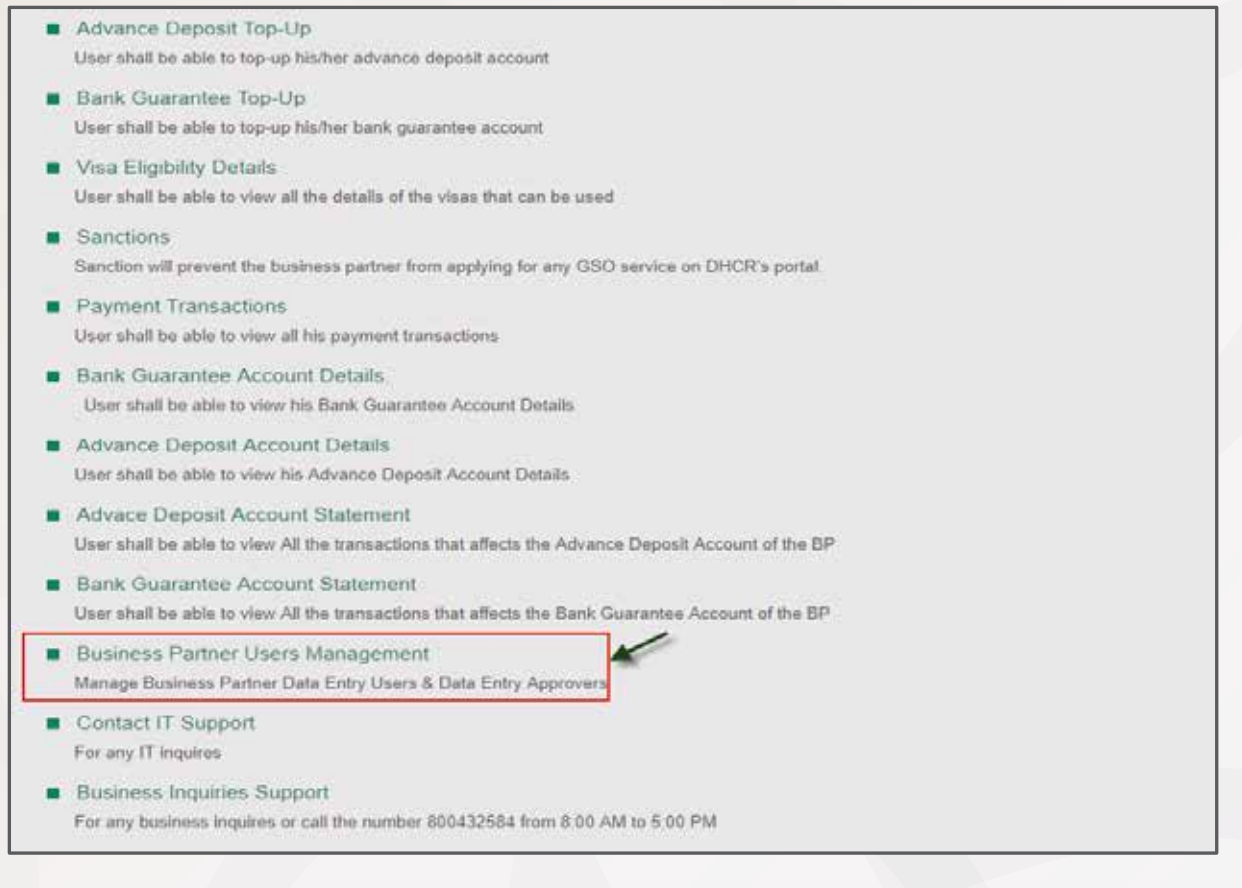

#### Figure 2: Extended Facility Profile

#### 3. On Extended Facility Profile page, click Business Partner Users Management.

| @ 01.05E P         | lease 50 the form and upload the rolated | I documents the | in click on Add/Update |                     |  |
|--------------------|------------------------------------------|-----------------|------------------------|---------------------|--|
| Email *            | email@example.com                        |                 | Password *             | Patiword            |  |
| Confirm Password * | Pasaword                                 |                 | Full Name *            | Full Name           |  |
| Jser Type *        | Select                                   | ( <b>T</b> )    | Mobile Number *        | + x000 X00 X0000000 |  |
| Vationality *      | Select                                   | <i>v</i> .      | Country Of Residence * | Select              |  |
| 1                  |                                          |                 |                        |                     |  |

#### Figure 3: Create Facility Coordinator Account

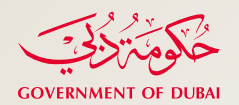

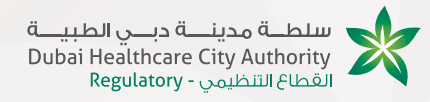

**4.** On **Business Partners Users Management** page, fill in required fields marked with the red asterisk (\*) as described in the below table

| Field Name                                    | Steps                                          |
|-----------------------------------------------|------------------------------------------------|
| Email textbox                                 | Provide Facility Coordinator email address     |
| Password textbox                              | Specify Account Password                       |
| Confirm Password textbox                      | Re-enter the Specified Password                |
| User Type drop-down list                      | Click "Facility Coordinator"                   |
| Nationality drop-down list                    | Select Nationality of the Facility Coordinator |
| Full Name textbox                             | Type his/her full name                         |
| Mobile Number textbox                         | Provide his/ her mobile number                 |
| <b>Country of Residence</b><br>drop-down list | Select his/ her current residence country      |

5. Click ADD NEW RECORD

| All fields with (*) are man<br>USINESS PARTNER I | datory<br>DATA ENTRY US             | SERS (1)                                           |                                  |             |                      |        |
|--------------------------------------------------|-------------------------------------|----------------------------------------------------|----------------------------------|-------------|----------------------|--------|
| + ADD NEW                                        | nee 10 the turn and un              |                                                    |                                  |             |                      | Q      |
| RECORD                                           | server with the second second reduc | related to be a contract of the contraction of the | in their circle on weight/partie |             |                      |        |
| RECORD                                           | Full Name                           | User Type                                          | Mobile Number                    | Nationality | Country of Residence | Action |

### Figure 4: Facility Coordinator Information Added Record

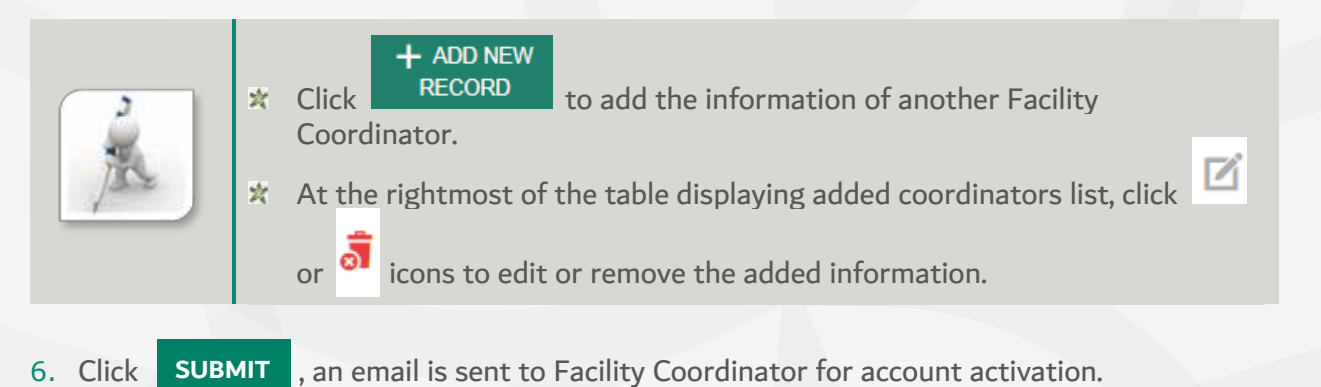